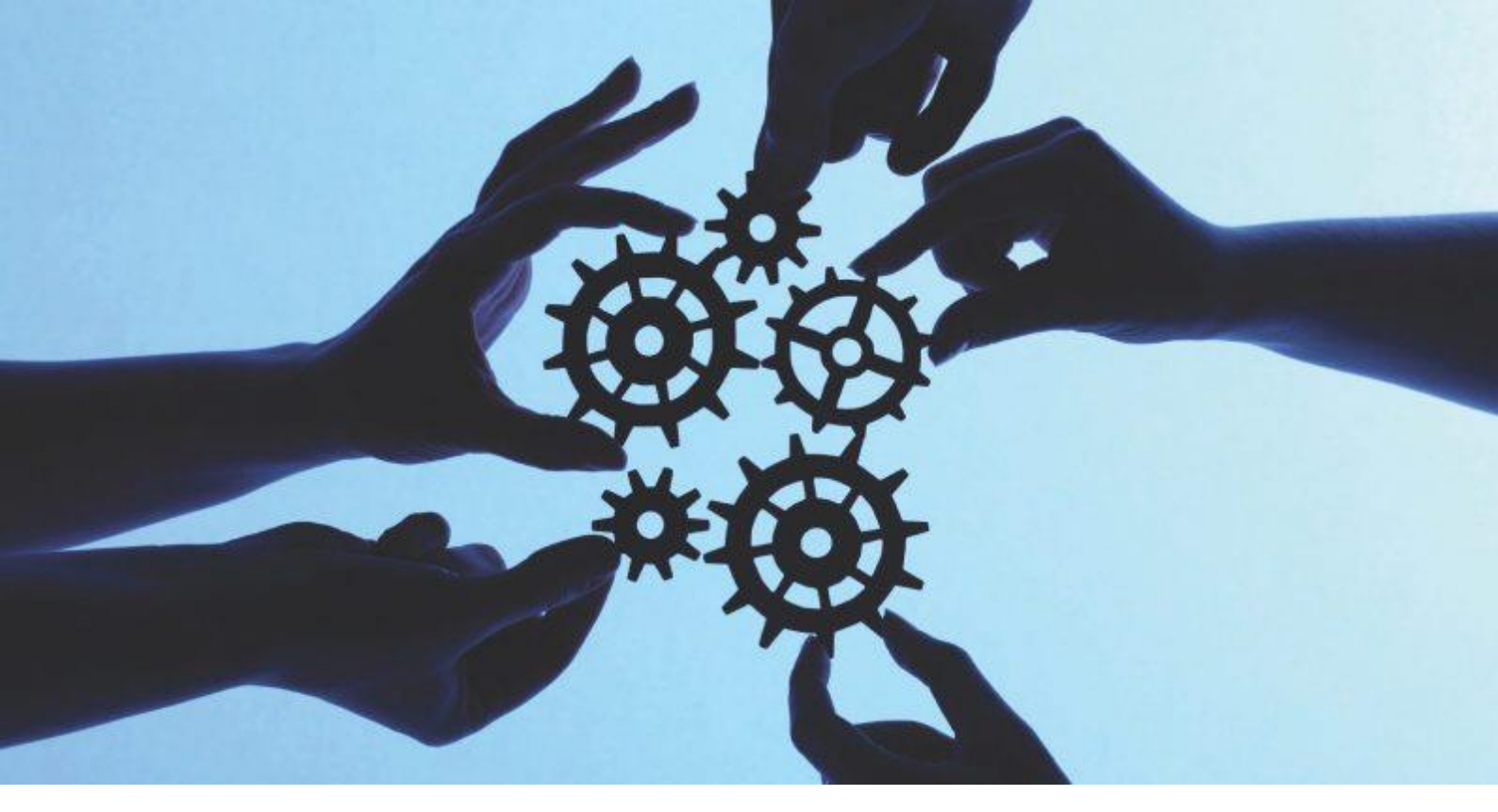

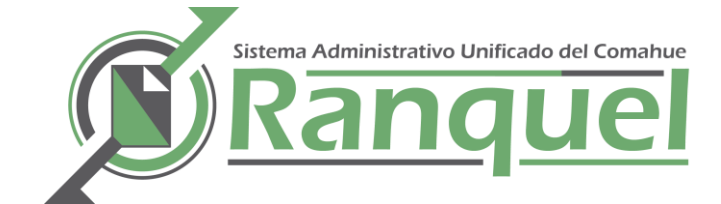

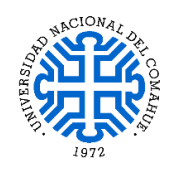

# MANUAL DE USUARIO - 2019 -

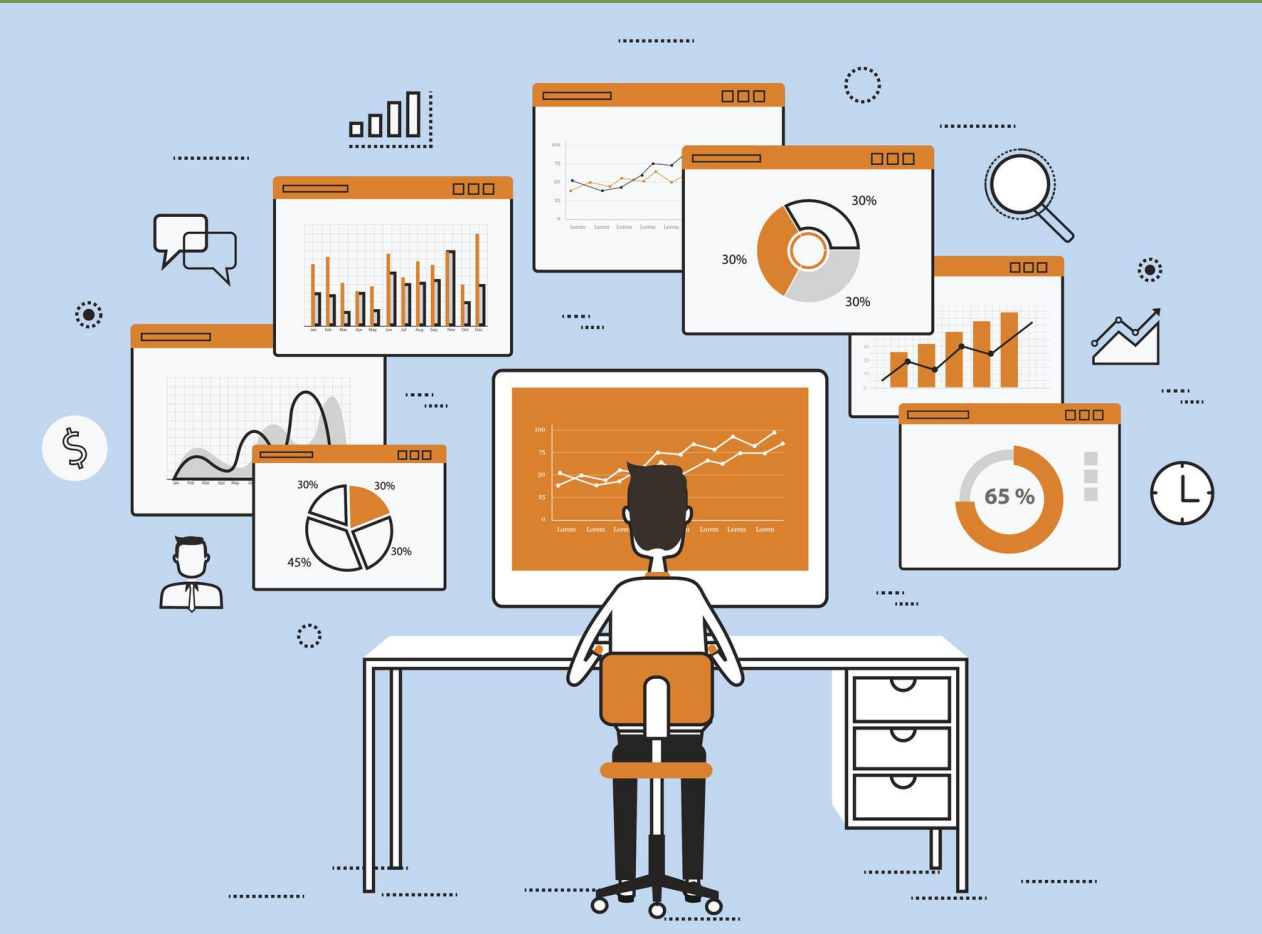

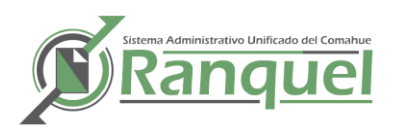

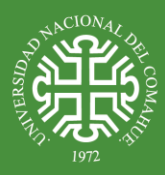

# CONTENIDO

| LOGIN                            | 2  |
|----------------------------------|----|
| EXPEDIENTES                      | 2  |
| Alta de expedientes              | 2  |
| Alta de expedientes madre        | 3  |
| Alta de expedientes contables    | 4  |
| Alta de extensión de expedientes | 5  |
| Pases de Expedientes             | 7  |
| Entrada de expedientes           | 7  |
| Salida de expedientes            | 8  |
| Modificación de pases            | 9  |
| Caratular expedientes            | 10 |
| Búsqueda de expedientes          | 11 |
| NOTAS                            | 12 |
| Gestión de Notas                 | 12 |
| Agregar nueva nota               | 13 |
| Entrada de Una Nota              | 16 |
| Salida de Una Nota               | 17 |
| Búsqueda de notas                | 18 |
| DESPACHO                         | 20 |
| Gestión de Resoluciones          | 20 |
| Notificación de Resoluciones     | 20 |
| Búsqueda de Resoluciones         | 22 |
| Gestión de Ordenanzas            | 23 |
| Gestion de Disposiciones         | 23 |
| Gestion de Declaración           | 24 |
| Gestion de Convenios             | 24 |
| Búsquedas                        | 25 |
| VIATICOS                         | 26 |
| Gestion de Viaticos              | 26 |

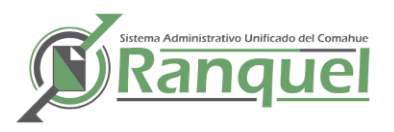

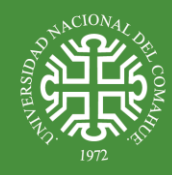

# LOGIN

|                                            | versión 1.0.0                      |              |  |
|--------------------------------------------|------------------------------------|--------------|--|
| Autentificació<br>Usuario (*)<br>Clave (*) | n de Usuarios                      | <br>Ingresar |  |
|                                            | Desarrollado por DGTI<br>2002-2018 |              |  |

El sistema solicitara que el usuario se identifique. Si el login falla 3 veces, el usuario será deshabilitado por cuestiones de seguridad.

| Ranquel | Inicio | Expedientes | 📁 Despacho | igen Gestión | 🗾 Notas | 🐑 Viaticos |
|---------|--------|-------------|------------|--------------|---------|------------|
| Inicio  |        |             |            |              |         |            |
|         |        |             |            |              |         |            |
|         |        |             |            |              |         |            |

# EXPEDIENTES

ALTA DE EXPEDIENTES

En el menú en la solapa **Expedientes**  $\rightarrow$  **Crear/Modificar Expedientes** Tener en Cuenta:

El sistema asigna en forma automática el número de expediente

La fecha de alta del expediente será tomada de la fecha del servidor.

La dependencia iniciadora será fijada de acuerdo a la dependencia a la que pertenece el usuario logueado en el sistema.

| Ranquel | Inicio | Expedientes      | 📋 Despacho  | 🧼 Gestión |  |
|---------|--------|------------------|-------------|-----------|--|
| Inicio  |        | Crear/ Modificar | Expedientes |           |  |
|         |        | Caratular Expedi | entes       |           |  |
|         |        | Crear Cuerpos    |             |           |  |
|         |        | Búsqueda Exped   | ientes      |           |  |
|         |        | Pases            | •           |           |  |
|         |        |                  |             |           |  |
|         |        |                  |             |           |  |

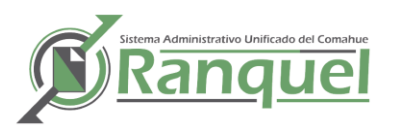

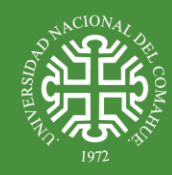

La ventana crear/modificar expedientes esta dividida en 2 secciones:

| Crear/Modifica                              | r Expedi            | ente  | s             |              |          |   |                   | 🍾 Volver             | 👍 Nuevo Exp | ediente Madre |
|---------------------------------------------|---------------------|-------|---------------|--------------|----------|---|-------------------|----------------------|-------------|---------------|
| Busque o Cro<br>Número<br>Extensión<br>Anio | ee una E:<br>iltrar | xten: | sión          | 1            | — В      |   |                   |                      |             | C             |
| Expedientes C                               | reados e            | n su  | Dependencia   |              |          |   |                   |                      |             |               |
| Número 🔺 🔻                                  | Año                 | ••    | Extensión 🔺 🔻 | Fecha Inicio | Folios 🔺 |   | Destino 🔺 🔻       | Extracto             |             | A.            |
| 607                                         | 2018                |       | 0             | 13/12/2018   | 1        | 0 | Dir de Contaduría | Horas extras para to | da la dti   | 0             |
|                                             |                     |       |               |              |          |   |                   |                      |             | FD            |
|                                             |                     |       |               |              |          |   |                   |                      | 2           |               |

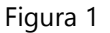

Secciones Figura 1

1) Búsqueda o Crear Extensión: En esta sección se puede :

Filtrar (A) los expedientes creados en la dependencia, por número, año y extensión y que se muestran el listado de la sección 2.

Crear una extensión (B) de un expediente para ello se ingresa los datos del expediente madre: Numero y Año (más abajo se detalla esta opción).

2) <u>Listado de expediente</u>: Se muestran todos los expedientes creados por la dependencia en la que esta logueado el usuario. Solo los expedientes que <u>no fueron caratulados aparecen</u> en este listado. Se pueden ordenar por cualquiera de las columnas y se puede exportar el listado en un excel o pdf.

En este sección además:

- haciendo clic en la lupa (F) se puede ver el detalle del expediente y se puede modificar.
- Haciendo clic en adjunto (D) se adjuntan los archivos que forman parte del expediente, estos sumaran los folios que compondrán el expediente (más abajo se detalla esta opción).

#### ALTA DE EXPEDIENTES MADRE

En la figura 1 en se hace clic en el Botón: Nuevo Expediente Madre. (C)

Crear/Modificar Expedientes

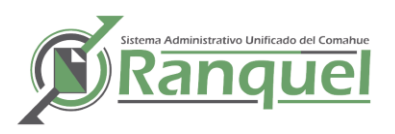

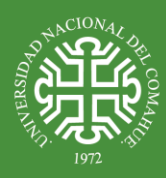

| Crear/Modificar Exp | edientes   | 🔥 Volver |
|---------------------|------------|----------|
| Numero              | 609        |          |
| Extension           | 00         |          |
| Año                 | 2018       |          |
| Fecha Inicio        | 2018-12-18 |          |
| Folios (*)          | 8          |          |
| Destino (*)         | Adicciones |          |
| Extracto (*)        |            |          |
| Alias               | Accidente  |          |
| Contable            |            |          |
| Importe             |            |          |
| Extras              |            |          |
|                     | Guardar    |          |

- La dependencia destino será seleccionada de un listbox cargado con los datos provenientes de la base de datos.
- La palabra clave será seleccionada de un listbox cargado con los datos provenientes de la base de datos.
- El número de folios será ingresado por el usuario al igual que el extracto.

<u>Seguridad:</u> verificar antes de guardar que el dato número de folios corresponda con el soporte papel + los documentos/archivos adjuntados, que el importe sea un valor real.

# ALTA DE EXPEDIENTES CONTABLES

Solo se agrega un dato que es el importe del expediente.

<u>Seguridad:</u> verificar antes de guardar que el dato número de folios corresponda con el soporte papel + los documentos/archivos adjuntados, que el importe sea un valor tipo real.

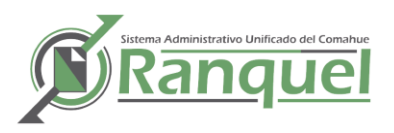

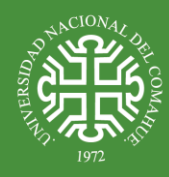

## ALTA DE EXTENSIÓN DE EXPEDIENTES

Para hacer la extensión de un expediente el usuario deberá ingresar el número y año del expediente madre (sección 1 figura 1), el sistema deberá verificar su existencias para poder proseguir.

| Crear/Modificar Expe | dientes    | 🔶 V |
|----------------------|------------|-----|
| Crear Extensión      |            |     |
| Expediente Madre     |            |     |
| Numero               | 607        |     |
| Año                  | 2018       |     |
| Fechainicio          | 2018-12-18 |     |
| Tema                 |            |     |
|                      |            |     |
|                      |            |     |
|                      |            |     |
| Cantfolios           |            |     |
| cultionos            |            |     |
| Coddependencia       | Adicciones |     |
| Codpalabraclave      | Accidente  |     |
|                      | 📙 Guardar  |     |

El sistema mostrará el número, año y fecha de creación del expediente madre, la fecha será asignada según la fecha del servidor. El número de la extensión será asignado por el sistema en forma automática según la última extensión que haya tenido el expediente madre ..

- La dependencia destino será seleccionada de un listbox cargados con los datos provenientes de la base de datos.
- La palabra clave será seleccionada de un listbox cargados con los datos provenientes de la base de datos.
- El número de folios será ingresado por el usuario al igual que el asunto.
- En el caso de los expedientes contables el usuario deberá ingresar el importe del expediente.

<u>Seguridad:</u> verificar antes de guardar que el dato número de folios sea un número, que el importe sea un valor real y que la dependencia y palabra clave existen en la BD.

En Cualquiera de los casos de creación de un expediente el sistema pide una confirmación.

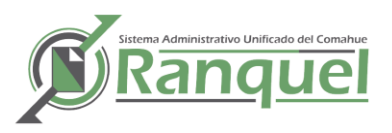

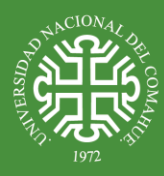

## Adjuntar Documentos

| Num   | ero     |      | 6         | 07                       |                        |  |
|-------|---------|------|-----------|--------------------------|------------------------|--|
| Año   |         |      | 2         | 018                      |                        |  |
| Exter | nsión   |      | 0         |                          |                        |  |
| Doc   | umentos | Adju | ntados    |                          |                        |  |
| Tipo  | Numero  | Año  | Extensión | Descripción              | Fecha Creación         |  |
| otro  | 607     | 2018 | 0         | Documentacion<br>inicial | 18/12/2018<br>00:00:00 |  |
|       |         |      |           |                          |                        |  |
|       |         |      |           |                          |                        |  |
|       |         |      |           |                          | 1                      |  |
|       |         |      |           |                          |                        |  |
|       |         |      |           |                          |                        |  |

# ACIONA,

En la Figura 1 en la sección 2 se hace clic en el botón de adjunto (D), en la siguiente ventana se ve el listado de los documentos adjuntados, y haciendo clic en Adjuntar Nuevo se procede a adjuntar

<u>Tener en cuenta:</u> los folios con los que se creo el expediente se corresponde con los documentos que se adjuntan en esta sección, por lo que debe corroborar las hojas de cada documento adjuntado, junto con el soporte papel para darle la cantidad de folios total al expediente.

| Тіро        | Factura                  |
|-------------|--------------------------|
| Descripción |                          |
| Fecha Alta  | 2018-12-18               |
| Archivo     | Browse No file selected. |
|             |                          |
|             |                          |
|             |                          |
|             |                          |
|             |                          |
|             |                          |
| 🔥 Volver    | 🗎 Eliminar 🛛 📙 Guardar   |
|             |                          |

En esta ventana usted elige el tipo de documento a adjuntar, una descripción y el archivo en sí que está alojado en su pc. **Solo se permiten archivos PDF.** 

<u>Nota</u>: Recuerde que usted puede agregar documentos y modificar los folios hasta tanto no se haya caratulado el expediente por mesa de entrada.

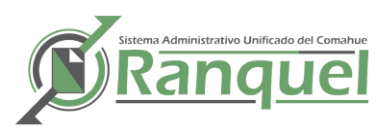

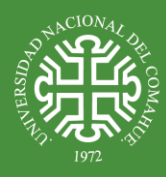

#### PASES DE EXPEDIENTES

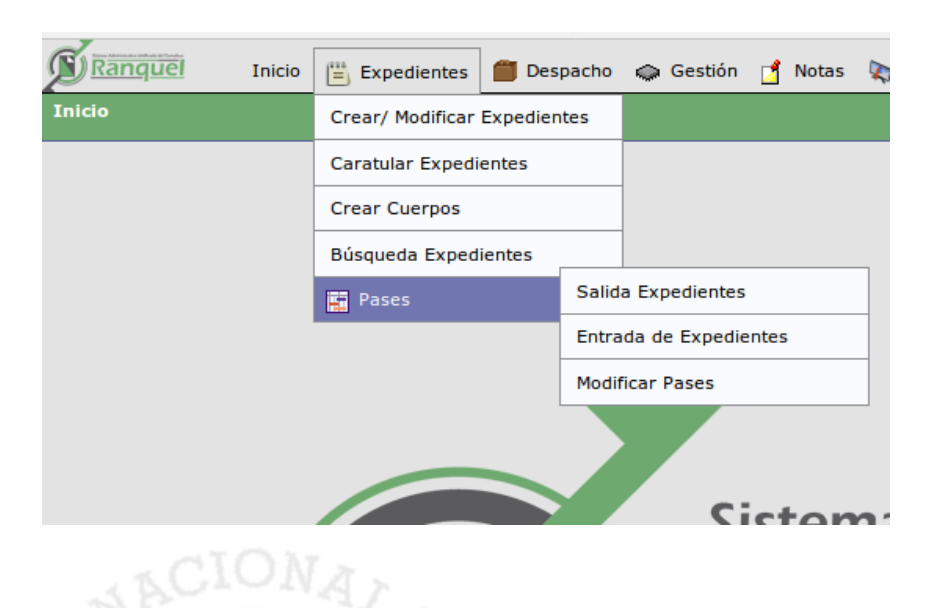

## ENTRADA DE EXPEDIENTES

El sistema mostrará el listado de todos los expedientes que fueron enviados a la dependencia actual, es decir, a la dependencia a la que pertenece el usuario logueado. Para esto el sistema selecciona todos los expedientes que estén en estado enviado. Los expedientes se agrupan por dependencia de procedencia

| Entrada  | de Exp   | edientes        |               |                                                                                  |    |                     |     |                                      |    |     |
|----------|----------|-----------------|---------------|----------------------------------------------------------------------------------|----|---------------------|-----|--------------------------------------|----|-----|
| Número   |          |                 |               |                                                                                  |    |                     |     |                                      |    |     |
| Año      |          |                 |               |                                                                                  |    |                     |     |                                      |    |     |
| Extensió | n        |                 |               |                                                                                  |    |                     |     |                                      |    |     |
| Elija e  | el expec | liente a In     | gresar        |                                                                                  |    |                     |     |                                      |    |     |
| _        |          |                 |               |                                                                                  |    |                     |     |                                      |    |     |
| lema     |          |                 |               |                                                                                  |    |                     |     |                                      |    |     |
|          |          |                 |               |                                                                                  |    |                     |     | Filtrar                              |    |     |
| 💌 🛬 🗛    | z Exped  | ientes Envia    | idos a su Dep | endencia                                                                         |    |                     |     |                                      |    |     |
| Origen:  | Dir de T | ecnologia       | s de Informa  | icion                                                                            |    |                     |     |                                      |    |     |
| Número   | Año      | ▲▼<br>Extensión | Fecha AV      | Tema                                                                             | •• | Folios<br>Iniciales | • • | Origen                               | ** | _   |
| 0        | 2000     | 0               | 08/09/2004    | prueba fin!!!!!!!!                                                               |    | 20                  |     | Dir de Tecnologias de<br>Informacion |    | e e |
| Origen:  | Dpto de  | Liquidacio      | ones          |                                                                                  |    |                     |     |                                      |    |     |
| Número   | Año      | ▲▼<br>Extensión | Fecha 🔺 🔻     | Tema                                                                             | •• | Folios<br>Iniciales | • • | Origen                               |    |     |
| 1657     | 2005     | 0               | 26/05/2005    | Código de Descuento A.M.U.C                                                      |    | 8                   |     | Dpto de Liquidaciones                |    | 2   |
| 5778     | 2002     | 10              | 01/01/2002    | Consurso de Dpto de Tecnología de la Información                                 |    | 6                   |     | Dpto de Liquidaciones                |    | đ   |
| Origen:  | Sec Ger  | eral            |               |                                                                                  |    |                     |     |                                      | ·  |     |
| Número   | Año      | Extensión       | Fecha AV      | Tema                                                                             | •• | Folios<br>Iniciales | • • | Origen                               | ** |     |
| 1420     | 2006     | 0               | 25/04/2006    | REF: FUNCIONAMIENTO DE SIU - GUARANI.                                            |    | 7                   |     | Sec General                          |    | 6   |
| 1200     | 2010     | 0               | 20/04/2010    | Ref.: Descentralización de SERVIDOR Facultad de Lenguas\"Conección de SERVIDOR\" |    | 2                   |     | Sec General                          |    | đ   |

Lo único hará el sistema en esta segunda pantalla es mostrar los datos del expediente que se desea dar entrada para que el usuario corrobore que es el expediente los folios y el sistema pide una confirmación para ello. Una vez que haga Aceptar, el expediente cambiara de estado (pasara a recibido).

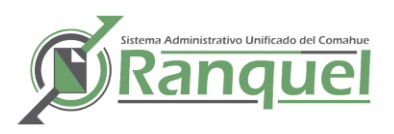

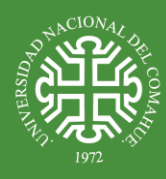

|                        |             |                                                                           | 🔥 Volver | 📙 Confirmar |
|------------------------|-------------|---------------------------------------------------------------------------|----------|-------------|
| Numero (*)             | 606         |                                                                           |          |             |
| Anio (*)               | 2018        |                                                                           | _        |             |
| Extension (*)          | 0           |                                                                           |          |             |
| Fechainicio            | 2018-1      | Confirma que le da ENTRADA al Expediente y acepta la cantidad de folios!! |          |             |
| Tema                   | Horas       |                                                                           |          |             |
|                        |             | Cancel OK                                                                 |          |             |
|                        |             |                                                                           | _        |             |
| Corrobore los Folios c | on el Exped | iente Fisico                                                              |          |             |
| Total Folios           | 7           |                                                                           |          |             |
|                        |             |                                                                           |          |             |

# SALIDA DE EXPEDIENTES

El sistema mostrará el listado de todos los expedientes que están en la dependencia actual, del usuario logueado.

| Az         Número         Av         Ráso         Av         Fecha Inicio         Av         Tema           606         2018         0         13/12/2018         Horas extras para toda ia dti | expedientes e | en su De | pendencia |           |              |                               |   |
|----------------------------------------------------------------------------------------------------|---------------|----------|-----------|-----------|--------------|-------------------------------|---|
| Nümero     *     Año     *     Extensión     *     Fecha Inicio     *     Tema       606     2018     0     13/12/2018     Horas extras para toda la dti                                        | E .           |          |           |           |              |                               |   |
| 606         2018         0         13/12/2018         Horas extras para toda la dti                                                                                                    | lúmero        | A.4      | Año 🔺 🔻   | Extensión | Fecha Inicio | Tema                          | * |
|                                                                                                    | )6            |          | 2018      | 0         | 13/12/2018   | Horas extras para toda la dti | 6 |
|                                                                                                    |               |          |           |           |              |                               | - |
|                                                                                                    |               |          |           |           |              |                               |   |
|                                                                                                    |               |          |           |           |              |                               |   |
|                                                                                                    |               |          |           |           |              |                               |   |

Al hacer clic en el botón de entrada (1) el sistema abre una segunda pantalla que muestra los datos del expediente que se desea dar salida para que el usuario corrobore que es el expediente deseado y permitirá al usuario seleccionar la dependencia destino.

| Salida de Expedientes |                               | 🔥 Volve |
|-----------------------|-------------------------------|---------|
| Número                | 606                           |         |
| Extensión             | 0                             |         |
| Año                   | 2018                          |         |
| Fecha Inicio          | 2018-12-13                    |         |
| Tema                  | Horas extras para toda la dti |         |
| Folios                | 7                             |         |
| Palabraclave          | Horas Extras                  |         |
| Folios Agregados      |                               |         |
| Descripción de Pase   |                               |         |
| Destino               | Adicciones                    |         |
| Adjuntar Documento    |                               |         |
| Tipo de Documento     | Factura 💌                     |         |
| Archivo               | Browse No file selected.      |         |

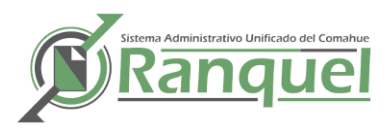

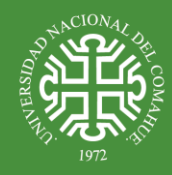

El usuario debe ingresar Folios Agregados, Descripción, Destino y el documento a adjuntar. Puede ser que el pase no agregue folios o documentos. Una vez que haga Aceptar, el expediente cambiara de estado (pasara a enviado).

En folios agregados se debe ingresar la cantidad de folios que se componen del soporte papel + los folios del documento a adjuntar.

# MODIFICACIÓN DE PASES

En este caso el sistema seleccionara todos los expedientes que se encuentran en estado enviado y donde la dependencia que efectuó la salida es la dependencia a la que pertenece el usuario que esta logueado en el sistema.

El sistema mostrara los datos del expediente y permitirá modificar la dependencia destino únicamente.

| Numero<br>Extensión<br>Año       | Filtrar |            |          |   |     |       |         |
|----------------------------------|---------|------------|----------|---|-----|-------|---------|
| Danardancia                      |         | <br>Dandar | Num      |   | Ext | Anio  | Homalta |
| Dir de Tecnologias de Informacio |         | <br>Depues | A V Ivan |   | 0   | 2 000 |         |
| Dir de Tecnologias de Informacio | n       |            | 3.05     | 2 | 0   | 2.008 |         |
| Dir de Tecnologias de Informacio | n       |            | 1.38     | 7 | 0   | 2.009 |         |
| Dir de Tecnologias de Informacio | n       |            | 814      |   | 0   | 2.014 |         |
| Dir de Tecnologias de Informacio | n       |            | 264      |   | 0   | 2.015 |         |
| Dir de Tecnologias de Informacio | n       |            | 604      |   | 0   | 2.018 | 1       |
| Dis de Tespelezias de Informacio | n       |            | 559      |   | 0   | 2.006 | 1       |

<u>Seguridad:</u> verificar antes de guardar que la dependencia exista en la BD.

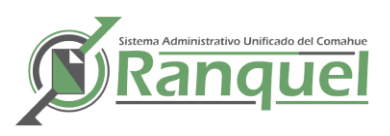

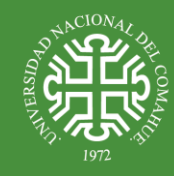

# CARATULAR EXPEDIENTES

Usted tiene la posibilidad de buscar el expediente utilizando el filtro por número, año, extensión, tema, dependencia destino y Palabra clave

El listado se puede ordenar en forma ascendente o descendente por cada una de las columnas del listado.

| Carat | ular Ex  | pediente  | es           |                                                      |        |        |                           |  |
|-------|----------|-----------|--------------|------------------------------------------------------|--------|--------|---------------------------|--|
| Nume  | ro       |           |              |                                                      | Filt   | ro     |                           |  |
| Anio  |          |           |              |                                                      |        |        |                           |  |
| Exten | sion     |           |              |                                                      |        |        |                           |  |
| Tema  |          |           |              |                                                      |        |        |                           |  |
| Codde | epender  | ncia      | Ac           | ticciones T                                          |        |        | Count                     |  |
| Codpa | alabraci | ave       | Ac           | cidente •                                            |        |        | Carat                     |  |
|       |          |           |              | <b>T</b> Filtrar                                     |        |        |                           |  |
| Numer | o Año    | Extensión | Fecha Inicio | Tema                                                 | Folios | Estado | Destino                   |  |
| 33    | 2018     | 9         | 08/02/201    | 8 Rendicion de Gastos (Gastos de funcionamiento) SAD | 1      | creado | Facultad de<br>Ingeniería |  |
| 28    | 2018     | 11        | 09/02/201    | 8 Rendicion de Gastos - GMP                          | 1      | creado | Facultad de<br>Ingeniería |  |
| 217   | 2018     | 0         | 21/02/201    | 8 RETENCIONES IVA - SICORE. NOVIEMBRE 2018           | 1      | creado | Dir Gral de<br>Finanzas   |  |
| 250   | 2018     | 0         | 23/02/201    | 8 Renovación contratos Subsecretaria                 | 1      | creado | Sec General               |  |
|       |          |           |              |                                                      |        |        | Subsecretaria             |  |

Haciendo clic en el icono de la impresora se accederá al formulario siguiente:

| Año 2018<br>Extensión 0<br>Fecha Creado 2018-02-21<br>Iniciador 645<br>Ferna RETENCIONES IVA - | SICORE. NOVIEMBRE 2018 |
|------------------------------------------------------------------------------------------------|------------------------|
| Extensión 0<br>Fecha Creado 2018-02-21<br>Iniciador 645<br>Tema RETENCIONES IVA -              | SICORE. NOVIEMBRE 2018 |
| Fecha Creado 2018-02-21<br>Iniciador 645<br>Tema RETENCIONES IVA -                             | SICORE. NOVIEMBRE 2018 |
| Iniciador 645 Tema RETENCIONES IVA -                                                           | SICORE. NOVIEMBRE 2018 |
| Tema RETENCIONES IVA -                                                                         | SICORE. NOVIEMBRE 2018 |
|                                                                                                |                        |
| Destino Dir Gral de Finanzas                                                                   |                        |
| Cantfolios 1                                                                                   |                        |
| Palabra Clave pago                                                                             | ▼                      |

En esta pantalla usted puede ver el detalle del expediente y al hacer clic en Imprimir Carátula (A) generar un pdf, que lo puede guardar en su pc o imprimir.

Luego es necesario hacer clic en Confirmar y Volver (B) para que el expediente comience su circulación

| ranquel.uncoma.edu.ar dice        |                  |         |
|-----------------------------------|------------------|---------|
| Si ya imprimió caratula. Confirme | para comenzar co | on la   |
| circulación del Expediente.       |                  |         |
|                                   | Cancelar         | Aceptar |
|                                   |                  |         |

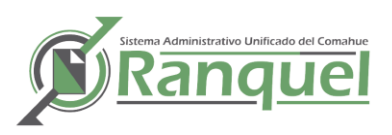

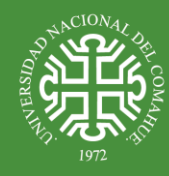

# BÚSQUEDA DE EXPEDIENTES

Usted tiene la posibilidad de buscar el expediente utilizando este formulario que filtra (A) por número, año, extensión y tema.

El listado se puede ordenar en forma ascendente o descendente por cada una de las columnas del listado.

| 🔍 Sel  | lección   |           |            |                                                                                               |        |            |                                            |   |
|--------|-----------|-----------|------------|-----------------------------------------------------------------------------------------------|--------|------------|--------------------------------------------|---|
| Numer  | ro        |           |            |                                                                                               |        |            |                                            |   |
| Extens | sión      |           |            |                                                                                               |        | Δ          |                                            |   |
| Año    |           |           |            |                                                                                               |        | <b>^</b>   |                                            |   |
| Tema   |           |           |            |                                                                                               |        |            |                                            |   |
|        |           |           |            | <b>V</b> Filtrar                                                                              |        |            |                                            |   |
| Listad | do        |           |            |                                                                                               |        |            |                                            |   |
| ह्र 😒  | AZ        |           |            |                                                                                               |        |            |                                            |   |
| Número | Extensión | ▲▼<br>Año | Fecha AV   | Tema                                                                                          | Folios | Estado 🔺 🔻 | Destino 🔺 🔻                                |   |
| 0      | 0         | 2000      | 08/09/2004 | ordenar                                                                                       | 20     | enviado    | Dir de<br>Tecnologias<br>de<br>Informacion | ( |
| 0      | 0         | 2006      | 14/02/2006 | rtyry Inicia                                                                                  | 0      | recibido   | Migracion de<br>expedientes                | ( |
| 1      | 0         | 2000      | 03/01/2000 | FACTURA GARAGE PEHUEN \$80                                                                    |        | enviado    | Migracion de<br>expedientes                | • |
| 1      | 0         | 2001      | 02/01/2001 | S/ PRORROGA CONTRATO SERVICIOS VENT                                                           |        | enviado    | Migracion de<br>expedientes                | • |
| 1      | 0         | 2002      | 02/01/2002 | PRORROGA CONTRATO LOCACION DE OBRA EDUARDO GOMEZ.                                             |        | enviado    | Migracion de<br>expedientes                | C |
| 1      | 0         | 2003      | 02/01/2003 | REF: DESIGNACION BECARIOS INVESTIGACION AÑO 2.003.                                            | 55     | archivado  | Migracion de<br>expedientes                | 0 |
| 1      | 0         | 2004      | 05/01/2004 | REF: PRESUPUESTO 2.000 - PRORROGA DE LOS CREDITOS DISTRIBUIDOS EN EL 2003 POR<br>DEPENDENCIA. |        | enviado    | Migracion de<br>expedientes                | • |
| 1      | 0         | 2005      | 03/01/2005 | s/ contrato de LOPEZ, JOVE                                                                    | 5      | recibido   | Dir de<br>Presupuesto                      | 0 |
| 1      | 0         | 2006      | 02/01/2006 | Contrato de Locación Sr. Jorge LOPEZ JOVE                                                     | 7      | recibido   | Sec General                                | C |

Haciendo clic en el botón de selección (1) se accede al detalle del expediente

| Δ             | EDE B C                       |
|---------------|-------------------------------|
| Número (*)    |                               |
| Extensión (*) | U                             |
| Año (*)       | 2018                          |
| Fecha Inicio  | 13/12/2018                    |
| Tema          | Horas extras para toda La oti |
| Folios Inic   | 7                             |
| Estado        | recibido                      |
| Creado por    | Mario Gonzalez 🔻              |
|               | Dir de Contaduría             |
| Destino       |                               |

En la pantalla se puede ver el detalle del expediente (A), acceder a los pases del expediente (B) y sus documentos asociados (C).

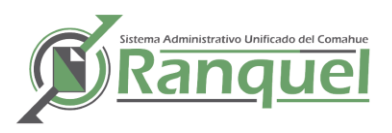

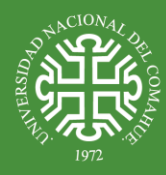

#### B) Pases:

| 🔍 Selecció     | n 🛛 🖪 🛙         | Datos Generales                 | Pases         | O Doc | umentos                 | Cuerpos           |                                      |                     |                     |                     |
|----------------|-----------------|---------------------------------|---------------|-------|-------------------------|-------------------|--------------------------------------|---------------------|---------------------|---------------------|
| Fechaentrada   | Fecha<br>Salida | Descripción Pase                |               |       | Origen                  |                   | Destino                              | Usuario Entrada     | Usuario Salida      | Folios<br>Agregador |
| 2018-12-<br>18 | 2018-12-<br>17  | Agregamos las ho<br>Maximiliano | ras extras de |       | Dir de Teo<br>Informaci | nologias de<br>on | Dir de Contaduría                    | Cristirran<br>David | Mario<br>Gonzalez   | 3                   |
| 2018-12-<br>14 | 2018-12-<br>14  | Dir de Contaduría               |               |       | Dir de Cor              | ntaduría          | Dir de Contaduría                    | Mario<br>Gonzalez   | Mario<br>Gonzalez   | 0                   |
| 2018-12-<br>17 | 2018-12-<br>14  | Nota Firmada                    |               |       | Dir de Cor              | ntaduría          | Dir de Tecnologias de<br>Informacion | Mario<br>Gonzalez   | Cristirran<br>David | 3                   |

# C) Documentos:

| 🔍 Selección 🛛         | Datos Generales Pases Ocumentos                               |                                 |                     |   |
|-----------------------|---------------------------------------------------------------|---------------------------------|---------------------|---|
| Documentos Adju       | intos                                                         |                                 |                     |   |
| 🔀 🛬 Az                |                                                               |                                 |                     |   |
| Tipo de Documento 🛦 🔻 | Descripcion .                                                 | ▼ Nombre Archivo                | Fecha Alta          |   |
| Otro                  | Adjuntado en el Pase: Agregamos las horas extras de Maximilia | no plan_tutoria_2015_IESPP.pdf  | 2018-12-17 12:12:17 | Q |
| Nota                  | Adjuntado en el Pase: Nota firmada                            | libro-por-la-gracia-de-dios.pdf | 2018-12-14 09:16:14 | Q |
| Nota                  | Adjuntado en el Pase: Nota Firmada                            | libro-por-la-gracia-de-dios.pdf | 2018-12-14 10:34:14 | 0 |

En esta sección se pude seleccionar un documento adjuntado, ver el detalle y poder descargarlo.

| Buscar un Expediente  |                                                                |                                 |                     |
|-----------------------|----------------------------------------------------------------|---------------------------------|---------------------|
| 🔍 Selección 📔 💆       | Datos Generales Pases 📎 Documentos                             |                                 |                     |
| Documentos Adjunt     | <b>S</b>                                                       |                                 |                     |
| 📐 🛬 Az                |                                                                |                                 |                     |
| Tipo de Documento 🛦 🔻 | Descripcion                                                    | Nombre Archivo                  | Fecha Alta 🔺 🔻      |
| Otro                  | Adjuntado en el Pase: Agregamos las horas extras de Maximilian | o plan_tutoria_2015_IESPP.pdf   | 2018-12-17 12:12:17 |
| Nota                  | Adjuntado en el Pase: Nota firmada                             | libro-por-la-gracia-de-dios.pdf | 2018-12-14 09:16:14 |
| Nota                  | Adjuntado en el Pase: Nota Firmada                             | libro-por-la-gracia-de-dios.pdf | 2018-12-14 10:34:14 |
| Detalle Adjunto       |                                                                |                                 |                     |
| Tipo                  | Otro                                                           |                                 |                     |
| Descripción           | Adjuntado en el Pase: Agrega                                   |                                 |                     |
| Fecha Alta            | 2018-12-17 12:12:17                                            |                                 |                     |
|                       | Descargar Adjunto                                              |                                 |                     |

# NOTAS

# GESTIÓN DE NOTAS

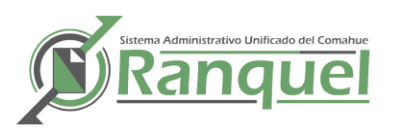

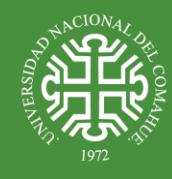

Aquí usted puede ver un listado con las notas creadas por su dependencia, las puede visualizar en detalle haciendo clic en la lupa(A) y adjuntarle más archivos/documentos en el botón (B), en esta pantalla puede hacer una búsqueda con los criterios de búsqueda de Numero, año, fecha o Iniciador, haciendo clic en Filtrar (D). Por ultimo para crear una nueva Nota se hace clic en Agregar (C)

| Gestio           | onar N | otas              |                                      |                                |                                                                                       |        |               | 4 | Agre | gar |
|------------------|--------|-------------------|--------------------------------------|--------------------------------|---------------------------------------------------------------------------------------|--------|---------------|---|------|-----|
| Nº No            | ta     |                   |                                      |                                |                                                                                       |        |               |   | С    |     |
| Fecha            | Inicio |                   |                                      |                                |                                                                                       |        |               |   |      |     |
| Año              |        |                   |                                      |                                |                                                                                       |        |               |   |      |     |
| Inicia           | for    |                   |                                      |                                |                                                                                       |        |               |   |      |     |
|                  |        |                   |                                      |                                | T Filtrar                                                                             |        |               |   |      |     |
| 5                | AZ     |                   |                                      |                                | D                                                                                     |        |               |   |      |     |
| ▲▼<br>N°<br>Nota | Año    | Fecha<br>Creación | Destino 🔺                            | Iniciador                      | Descripción                                                                           | Folios | ▲ ▼<br>Estado |   |      |     |
| 974              | 2.008  | 05/08/2008        | Dir de Tecnologias<br>de Informacion | Patricia Raquel<br>CASTELLANOS | SOLICITUD TITULO POSGRADO - Especialista en<br>Investigacion Educativa - eMV - FACE - | 9      | enviado       | Ī | Q    |     |
| 1.023            | 2.018  | 23/11/2018        | Dir de Tecnologias<br>de Informacion | Perez Carlina                  | confirmar compra de insumos                                                           | 15     | enviado       | Ī | Q    |     |
| 1.024            | 2.018  | 29/11/2018        | Dir de Tecnologias<br>de Informacion | Cristian                       | prueba                                                                                | 4      | enviado       | Ī | Q    |     |

# AGREGAR NUEVA NOTA

|                 |            | Volver 📙 Guarda |
|-----------------|------------|-----------------|
| N° Nota (*)     | 1          |                 |
| Año (*)         | 2019       |                 |
| echa Inicio (*) | 2019-03-14 |                 |
| olios           |            |                 |
| Destino         | Adicciones | T               |
| niciador        |            |                 |
| escripción      |            |                 |
|                 |            |                 |
|                 |            |                 |
|                 |            |                 |
|                 |            |                 |

Ingrese los folios, destino, iniciador y descripción que un resumen breve del contenido de la nota.

El número de la nota es cargado automáticamente por el sistema y la fecha de inicio también es generada por el sistema automáticamente (esta aparece en el formulario).

Una vez cargado estos datos el sistema remite a la siguiente pantalla.

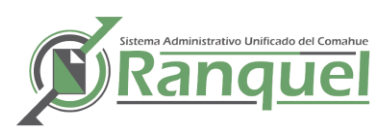

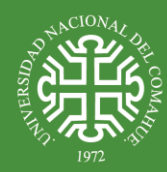

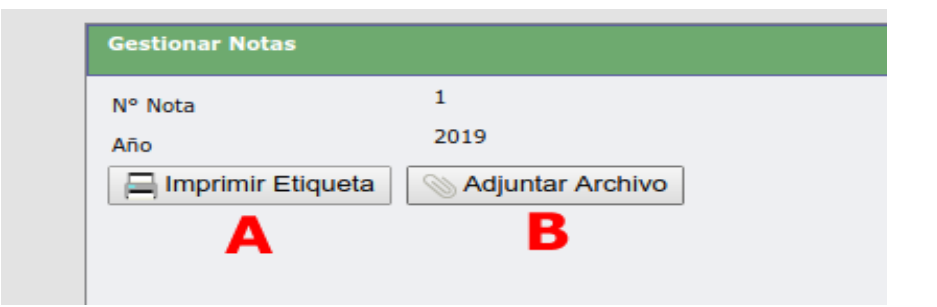

Donde se podrá imprimir la etiqueta (A) de la nota. Esta opción genera un pdf que usted podrá almacenar en su pc o imprimirla.

| ď  |                        | Guardar archivo          | ×             |
|----|------------------------|--------------------------|---------------|
| Ĩ  | Nombre:                | nota_1023-2018.pdf       |               |
| Ge | Guardar en la carpeta: |                          | Crear carpeta |
|    | 200                    | Figura: Etiqueta de Nota |               |

En la opción (B) usted podrá adjuntar la nota en sí, que usted género en su editor de texto o que escaneo. Deben ser en PDF

| Año<br>Descripción Adjunto |             | 2019                |                     |
|----------------------------|-------------|---------------------|---------------------|
|                            |             | <b>Y</b> Filtrar    |                     |
| Tipo                       | Descripción | Archivo             | Fecha Creación      |
| otro Expediente            |             | expe_383-0-2018.pdf | 14/03/2019 00:00:00 |
|                            |             |                     |                     |
|                            |             |                     |                     |

Aquí usted haciendo clic en el botón Agregar el sistema abre la siguiente pantalla

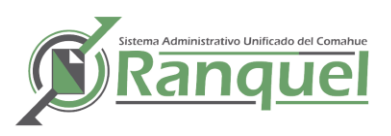

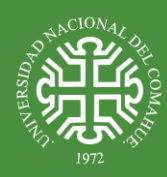

| Adjuntar Archivos |                                     | 🔥 Volv |
|-------------------|-------------------------------------|--------|
| Nota              | 1                                   |        |
| Año               | 2019                                |        |
| Datos de Adjunto  |                                     |        |
| Тіро              | otro 🔻                              |        |
| Descripción       | Expediente                          |        |
|                   |                                     |        |
|                   |                                     |        |
|                   |                                     |        |
| Fecha Alta        | 2019-03-14                          |        |
| Archivo           | Seleccionar archivo expe_383018.pdf |        |
|                   |                                     |        |
|                   |                                     |        |

Usted puede ingresar una breve descripción de este adjunto y elegir el tipo de documento/archivo. Y buscar en su pc el archivo.

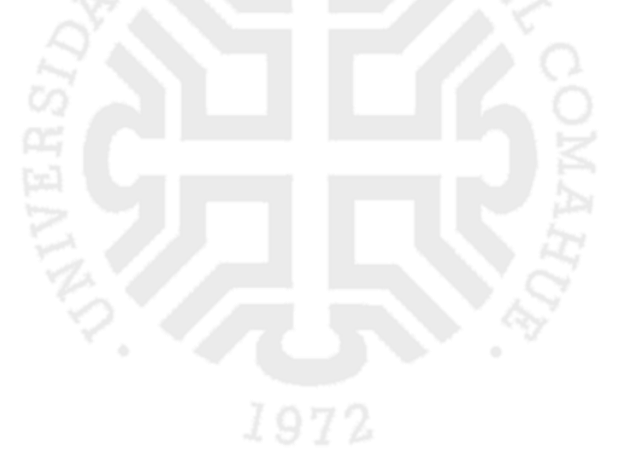

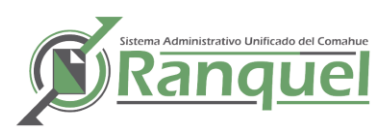

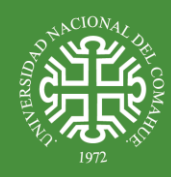

#### ENTRADA DE UNA NOTA

Al igual que con los expedientes, el sistema mostrará el listado de todos las notas que fueron enviados a la dependencia actual, es decir, a la dependencia a la que pertenece el usuario logueado. Usted podrá filtrar el listado y buscar por Número, Año y Origen.

| Año     |      |                      |              |                                   |              |
|---------|------|----------------------|--------------|-----------------------------------|--------------|
| Origen  |      | Adiccio              | ones         |                                   |              |
|         |      |                      |              |                                   | <b>Filtr</b> |
| Nº Nota | Año  | Descripción          | Fecha Salida | Dependencia Origen                | Folios       |
| 1       | 2019 | Nota Creda y enviada | 14/03/2019   | Dir de Tecnologias de Informacion | 25           |
|         |      |                      |              |                                   |              |

Lo único hará el sistema en esta segunda pantalla es mostrar los datos de la nota que se desea dar entrada para que el usuario corrobore que es la nota con los folios y los datos que corresponden y el sistema pide una confirmación para ello. Haciendo clic en Confirmar usted ingresara la nota en su dependencia.

| 5<br>2019-03-14<br>1                |
|-------------------------------------|
| 2019-03-14<br>1                     |
| 1                                   |
| 2010                                |
| 2019                                |
| Dir de Tecnologias de Informacion   |
| 0                                   |
| Nota Creda y enviada                |
|                                     |
| Dir de Tecnologias de Informacion 🔻 |
|                                     |

En esta sección, en la pestaña Adjuntos, usted puede ver también los documentos/archivos adjuntados como se ve en la imagen siguiente:

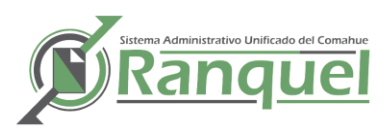

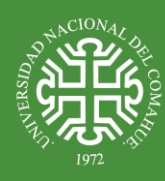

| Selección         Edición         Adjuntos           Archivo         Tipo         Descripción           cuaderno_cqamigo.pdf         otro         Adjuntado en el l<br>a sus efectos!!!           cuaderno_cqamigo.pdf         otro         Adjuntado en el l<br>a sus efectos           resol_002_1973.pdf         Factura         adjunta factura of | Pase: Pase 2018-<br>13:24<br>Pase: Pases 2018-<br>12:31<br>2018-<br>2018- | a Creación<br>-11-29<br>4:29<br>-11-29<br>1:29 |
|----------------------------------------------------------------------------------------------------|---------------------------------------------------------------------------|------------------------------------------------|
| Archivo     Tipo     Descripción       cuaderno_cqamigo.pdf     otro     Adjuntado en el i<br>a sus efectos!!!       cuaderno_cqamigo.pdf     otro     Adjuntado en el i<br>a sus efectos       resol_002_1973.pdf     Factura     adjunta factura of                                                                                                  | Pase: Pase 2018-<br>13:24<br>Pase: Pases 2018-<br>12:31<br>2018-<br>2018- | a Creación<br>-11-29<br>4:29<br>-11-29<br>1:29 |
| cuaderno_cqamigo.pdf     otro     Adjuntado en el a sus efectos!!!       cuaderno_cqamigo.pdf     otro     Adjuntado en el a sus efectos!!       resol_002_1973.pdf     Factura     adjunta factura otro                                                                                                    | Pase: Pase 2018-<br>13:24<br>Pase: Pases 2018-<br>12:31<br>2018-          | -11-29<br>4:29<br>-11-29<br>1:29               |
| cuaderno_cqamigo.pdf otro Adjuntado en el<br>a sus efectos<br>resol_002_1973.pdf Factura adjunta factura d                                                                                                    | Pase: Pases 2018<br>12:31<br>2018                                         | -11-29<br>1:29                                 |
| resol_002_1973.pdf Factura adjunta factura d                                                                                                    | 2018-                                                                     |                                                |
| 1 Customille ANTCO edf. she                                                                                                    | le pago 00:00                                                             | -11-23                                         |
| I Cuadernillo AMIGO.pdf Otro asdasd                                                                                                    | 2018-<br>00:00                                                            | -11-29 0:00                                    |
| expe_383-0-2018.pdf otro Expediente                                                                                                    | 2019-<br>00:00                                                            | -03-14<br>0:00                                 |
| plan_tutoria_2015_IESPP.pdf otro Orden de compra                                                                                                    | 2018-00:00                                                                | -11-23                                         |
| expe_383-0-2018.pdf Orden de<br>Compra sdfsdfsd                                                                                                    | 2019-<br>00:00                                                            | -03-14<br>0:00                                 |

# SALIDA DE UNA NOTA

El sistema mostrará el listado de todas las notas que están en la dependencia actual del usuario logueado.

| N° Nota |      |                      |              |                                   |              |
|---------|------|----------------------|--------------|-----------------------------------|--------------|
| Año     |      |                      |              |                                   |              |
| Origen  |      | Adiccio              | nes          |                                   |              |
|         |      |                      |              |                                   | <b>Filtr</b> |
| N° Nota | Año  | Descripción          | Fecha Salida | Dependencia Origen                | Folios       |
| 1       | 2019 | Nota Creda y enviada | 14/03/2019   | Dir de Tecnologias de Informacion | 25           |
|         |      |                      |              |                                   | /            |

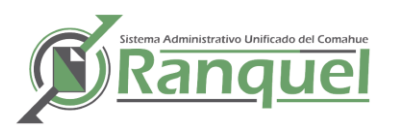

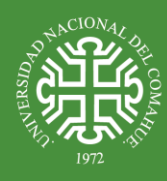

Al hacer clic en el botón de entrada (1) el sistema abre una segunda pantalla que muestra los datos del expediente que se desea dar salida para que el usuario corrobore que es el expediente deseado y permitirá al usuario seleccionar la dependencia destino.

| Salida de Notas     |                                      | 🔥 Volver | 🕤 Confirmar Salida |
|---------------------|--------------------------------------|----------|--------------------|
| Nº Nota             | 1                                    |          |                    |
| año                 | 2019                                 |          |                    |
| Fecha Salida        | 2019-03-14                           |          |                    |
| Destino             | Dir de Tecnologias de Informacion    |          |                    |
| Folios              | 3                                    |          |                    |
| Descripción         | Pase para completar formulario       |          | 7                  |
|                     |                                      |          |                    |
|                     |                                      |          |                    |
|                     |                                      |          |                    |
| Adjunto             |                                      |          |                    |
| Archivo             | Seleccionar archivo DDJJ pero(1).pdf |          |                    |
| Тіро                | otro 🔻                               |          |                    |
| Descripción Adjunto | Declaración jurada                   |          |                    |
|                     |                                      |          | 1                  |

El usuario debe ingresar folios, descripción, destino y el documento a adjuntar. Puede ser que el pase no agregue folios o documentos.

En folios agregados se debe ingresar la cantidad de folios que se componen del soporte papel + los folios del documento a adjuntar.

#### BÚSQUEDA DE NOTAS

Todas las notas que pasaron por su dependencia o usted creo.

| Búsqued       | a de No   | otas           |                                    |              |            |                                      |        |                         |                                   |   |
|---------------|-----------|----------------|------------------------------------|--------------|------------|--------------------------------------|--------|-------------------------|-----------------------------------|---|
| Selección     |           |                |                                    |              |            |                                      |        |                         |                                   |   |
| Nº Nota       |           |                |                                    |              |            |                                      |        |                         |                                   |   |
| Año           |           |                |                                    |              |            |                                      |        |                         |                                   |   |
| Fecha Cr      | eación    |                |                                    |              |            |                                      |        |                         |                                   |   |
| Destino       |           |                | Adicciones                         |              |            |                                      |        | T                       |                                   |   |
| Iniciador     |           |                |                                    |              |            |                                      |        |                         |                                   |   |
|               |           |                |                                    |              |            | Y                                    | Filtra | ar                      |                                   |   |
| 🔼 🛬 A         | z         |                |                                    |              |            |                                      |        |                         |                                   |   |
| N° ▲▼<br>Nota | ▲▼<br>Año | Fecha Treación | Coduser                            | ▲▼<br>Folios | Estado 🔺 🔻 | Destino                              |        | Iniciador               | Descripcion                       |   |
| 1023          | 2.018     | 23/11/2018     | Cristirran David                   | 15           | enviado    | Dir de Tecnologias de<br>Informacion |        | Perez Carlina           | confirmar compra de<br>insumos    | Q |
| 1062          | 2.011     | 28/10/2011     | MARTA RUBIO                        | 3            | enviado    | Jubilaciones                         |        | ANALIA SUSANA FERNANDEZ | ELELVA SOLICITUD DE<br>TITULO.    | Q |
| 304           | 2.011     | 16/03/2011     | Secretaria de Ciencia y<br>Técnica | 24           | enviado    | Expedientes Externos                 |        | PAGANI, Simon Ezequiel. | Eleva pedido de<br>equivalencias. | Q |
| 1125          | 2.012     | 18/12/2012     | MARTA RUBIO                        | 87           | enviado    | Expedientes Externos                 |        | Pablo Marcelo Vicario.  | Eleva pedido de<br>Equivalencias. | Q |
| 1116          | 2.011     | 30/11/2011     | MARTA RUBIO                        | 3            | enviado    | División Automotores                 |        | FRANCISCO JAVIER ALBERO | ELEVA SOLCIITUD DE<br>TITULO.     | 0 |

Al hacer clic en el botón (lupa) se puede ver el detalle de la nota, sus pases y los archivos adjuntos, como se puede apreciar en las siguientes pantallas

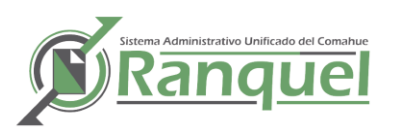

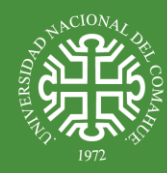

| Búsqueda de Notas |                                   |  |  |  |  |  |
|-------------------|-----------------------------------|--|--|--|--|--|
| Selección Detall  | : Historial de Pases Adjuntos     |  |  |  |  |  |
| N° Nota (*)       | 1023                              |  |  |  |  |  |
| Año (*)           | 2018                              |  |  |  |  |  |
| Fecha Alta        | 23/11/2018                        |  |  |  |  |  |
| Folios            | 15                                |  |  |  |  |  |
| Estado            | enviado                           |  |  |  |  |  |
| Destino Inicial   | Dir de Tecnologias de Informacion |  |  |  |  |  |
| Iniciador         | Perez Carlina                     |  |  |  |  |  |
| Extracto          | confirmar compra de insumos       |  |  |  |  |  |

| a l - ''    |                       |                   |                  |                                   |                     |                    |            |                 |
|-------------|-----------------------|-------------------|------------------|-----------------------------------|---------------------|--------------------|------------|-----------------|
| Seleccion   | Detalle Histo         | orial de Pases    | Adjuntos         |                                   |                     |                    |            |                 |
| 📕 🗙 Az      |                       |                   |                  |                                   |                     |                    |            |                 |
| N° Pase 🛦 🔻 | Extracto              | Fecha Entrada 🔺 🔻 | Fecha Salida 🔺 🔻 | Destino 🔺 🔻                       | Usuario Entrada 🔺 🔻 | Usuario Salida 🛦 🔻 | Folios 🛦 🔻 | Firmado por     |
| 3           | Nota Creda y enviada  | 2018-11-29        | 2018-11-29       | Dir de Tecnologias de Informacion | Cristirran David    | Cristirran David   | 0          |                 |
| 1           | Nota Creda y enviada  | 2018-11-23        | 2018-11-23       | Dir de Tecnologias de Informacion | Cristirran David    | Cristirran David   | 0          |                 |
| 5           | Nota Creda y enviada  | 2019-03-14        | 2019-03-14       | Dir de Tecnologias de Informacion | Cristirran David    | Cristirran David   | 0          |                 |
| 4           | Pase a sus efectos!!! | 2019-03-14        | 2018-11-29       | Dir de Tecnologias de Informacion | Cristirran David    | Cristirran David   | 5          | Cristirran Day  |
|             |                       |                   | 2040 02 44       | Adlantana                         | Colabiana David     | Colebiane Devid    |            | Outstilling Day |

Luego usted puede modificar los datos. En el caso de la dependencia destino aparece la que se había ingresado al momento de la creación de la nota como (Actual: <N° de Depend.>)

| Búsqueda de N | Búsqueda de Notas |      |                 |                 |                |                             |                     |         |   |  |  |  |
|---------------|-------------------|------|-----------------|-----------------|----------------|-----------------------------|---------------------|---------|---|--|--|--|
| Selección     | Detalle           | His  | torial de Pases | Adjuntos        |                |                             |                     |         |   |  |  |  |
| Тіро          | Numero            | Anio | Descripcion     |                 |                | Url                         | Fechaarch           | Archivo |   |  |  |  |
| otro          | 1023              | 2018 | Adjuntado en e  | I Pase: Pase a  | sus efectos!!! | cuaderno_cqamigo.pdf        | 2018-11-29 13:24:29 |         | Q |  |  |  |
| otro          | 1023              | 2018 | Adjuntado en e  | I Pase: Pases a | a sus efectos  | cuaderno_cqamigo.pdf        | 2018-11-29 12:31:29 |         | 0 |  |  |  |
| Factura       | 1023              | 2018 | adjunta factura | de pago         |                | resol_002_1973.pdf          | 2018-11-23 00:00:00 |         | 0 |  |  |  |
| otro          | 1023              | 2018 | Orden de comp   | ira             |                | plan_tutoria_2015_IESPP.pdf | 2018-11-23 00:00:00 |         | 0 |  |  |  |
| Orden de Comp | ra 1023           | 2018 | sdfsdfsdfsd     |                 |                | expe_383-0-2018.pdf         | 2019-03-14 00:00:00 |         | Q |  |  |  |

En el listado de adjuntos se puede acceder a cada uno de los archivos y descargarlos.

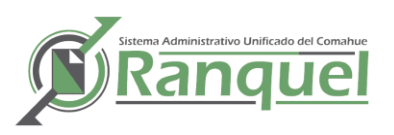

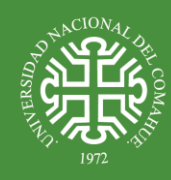

# DESPACHO

# GESTIÓN DE RESOLUCIONES

En la primera pantalla se muestra un listado de las resoluciones creadas por la dependencia. Con la posibilidad de ver un detalle de la resolución y poder notificar distintos usuarios (se detalla más abajo).

| Gestión de Resolu | ciones  |             |             |                 | 🕂 Nueva Resolución |                              |           |    |   |  |
|-------------------|---------|-------------|-------------|-----------------|--------------------|------------------------------|-----------|----|---|--|
| Nº Resolución     |         |             |             |                 |                    |                              |           |    |   |  |
| Año               |         |             |             |                 |                    |                              |           |    |   |  |
| Fecha             |         |             | -           |                 |                    |                              |           |    |   |  |
| Gestión           |         | Adriana Cab | allero      | T               |                    |                              |           |    |   |  |
|                   |         |             |             | Filtrar         |                    |                              |           |    |   |  |
| 💫 🛬 Az            |         |             |             |                 |                    |                              |           |    |   |  |
| N° Resolución ▲▼  | Año 🔺 🔻 | Fecha 🔺 🔻   | Paginas 🔺 🔻 | Ubicacion A     | Descripción        | Gestion                      | <b>**</b> |    |   |  |
| 1002              | 2018    | 10/12/2018  | 3           | resol_1002_2018 | likij              | Ala Rue Pablo 2014-2018      |           | ĪĪ | Q |  |
| 1566              | 2018    | 01/05/2018  | 3           | resol_1566_2018 | qweqweweqwe        | Crisafulli Gustavo 2014-2018 |           | Î  | 9 |  |
| 547               | 2018    | 10/12/2018  | 3           | resol_547_2018  | qweqweweqwe        | Beatriz Gentile 2014-2018    |           | ĪĪ | Q |  |

# CIONA,

Haciendo clic en Nueva Resolución se accede Aquí usted ingresa todos los datos de una resolución como se ve en la figura. La descripción es un resumen breve del contenido de la resolución.

Debe tener en cuenta que la fecha ingresada debe estar en el rango

| Gestión de Resoluciones | 👈 Volver 🛛 📙 Guardai                       |
|-------------------------|--------------------------------------------|
| N° Resolución (*)       |                                            |
| Año (*)                 |                                            |
| Fecha Resoluciones (*)  |                                            |
| Gestión (*)             | Zapiola                                    |
| Coddep                  | Dir de Tecnologias de Informacion <b>T</b> |
| Paginas                 |                                            |
| Descripción             |                                            |
| El archivo debe ser PDF |                                            |
| Archivo                 | Seleccionar archivo No se eligió archivo   |

de la gestión, verificando el <u>periodo</u> que cubre dicha Gestión. Por ejemplo la gestión Pechen (2004) va desde 04-04-2002 a 04-04-2006 entonces la fecha de la resolución tiene que estar dentro de es te periodo 7-01-2004.

Además el Archivo seleccionado para adjuntar junto con la resolución debe ser tipo PDF.

#### NOTIFICACIÓN DE RESOLUCIONES

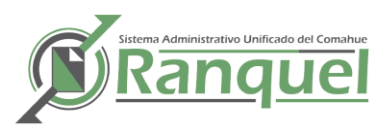

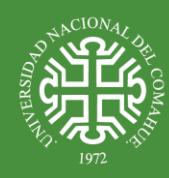

Haciendo clic en el botón Notificar se accede a la siguiente pantalla:

| Gestión de Noti    | ficaciones |                          |              | 👍 Ag   | regar | Notific    | ar a Todos      | O Volver a D | ocumento   |
|--------------------|------------|--------------------------|--------------|--------|-------|------------|-----------------|--------------|------------|
| Numero             |            | 1002                     |              |        |       |            | B               |              |            |
| Año                |            | 2018                     |              |        |       |            |                 |              |            |
| Tipo de Documer    | nto        | Resolución               |              |        |       |            |                 |              |            |
| Dependencia        | ver tod    |                          |              | A      |       |            |                 |              |            |
| Usuario a Notifica | ver tod    |                          |              |        |       |            |                 |              |            |
|                    |            | 👍 Agregar                | a la Lista 🦯 |        |       |            |                 |              |            |
| Dependencia: Di    | r de Tecno | logias de Informacion    |              |        |       |            |                 |              |            |
| Usuario            | Dependen   | cia                      | Fecha Alta   | Numero | Anio  | Tipo       | Acuse de Recibo | Estado       |            |
| Cristirran David   | Dir de Te  | cnologias de Informacion | 12/03/2019   | 1.002  | 2.018 | Resolución |                 | Notificado   | <b>T Q</b> |
| Dependencia: Di    | r de Conta | duría                    |              |        |       |            |                 |              |            |
| Usuario            | Dependen   | cia                      | Fecha Alta   | Numero | Anio  | Tipo       | Acuse de Recibo | Estado       |            |
| e suurre           |            |                          |              |        |       |            |                 |              |            |

Figura: Notificaciones

Aquí se puede agregar (A), si corresponde, cada usuario interviniente en el resolución a ser notificados. Para ello se elige la dependencia y luego el usuarios de la dependencia desde los combobox como se ve en las imágenes.

| Numero                             |                   | 1002                                                                                                    |             |        |       |            |                 |            |   |  |
|------------------------------------|-------------------|----------------------------------------------------------------------------------------------------|-------------|--------|-------|------------|-----------------|------------|---|--|
| Año                                |                   | 2018                                                                                                    |             |        |       |            |                 |            |   |  |
| Tipo de Documen                    | to                | Resolución                                                                                               |             |        |       |            |                 |            |   |  |
| Dependencia<br>Usuario a Notificar |                   | dir                                                                                                    | ~           |        |       |            |                 |            |   |  |
|                                    |                   | Dir. de Administracion Academica Dir de Contaduría Dir de Personal Dir de Presupuesto Dir de Presupuesto |             |        |       |            |                 |            |   |  |
| Usuario                            | Dependence        | Dir de Tecnologias de Inforr                                                                             | nacion 🚽 ta | Numero | Anio  | Tipo       | Acuse de Recibo | Estado     |   |  |
| Cristirran David                   | Dir de Teo        | nologias de Informacion                                                                                  | 12/03/2019  | 1.002  | 2.018 | Resolución |                 | Notificado | Ī |  |
| Dependencia: Di                    | r de Contad       | luría                                                                                                    | i.          |        |       |            |                 |            |   |  |
| Usuario                            | Dependenc         | ia                                                                                                    | Fecha Alta  | Numero | Anio  | Tipo       | Acuse de Recibo | Estado     |   |  |
|                                    | Dir de Contaduría |                                                                                                    | 12/02/2010  | 1 002  | 2 018 | Pecolución |                 | Notificado |   |  |

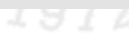

| Gestión de Notificacione  | ;                                                 |            | 👍 Ag    | regar | Notific    | ar a Todos      | 🔿 Volver a D | ocumento |
|---------------------------|---------------------------------------------------|------------|---------|-------|------------|-----------------|--------------|----------|
| Numero                    | 1002                                              |            |         |       |            |                 |              |          |
| Año                       | 2018                                              |            |         |       |            |                 |              |          |
| Tipo de Documento         | Resolución                                        |            |         |       |            |                 |              |          |
| Dependencia               | Dir de Contaduría                                 | ~          |         |       |            |                 |              |          |
| Usuario a Notificar       | Texto a filtrar o (*) para ve                     | r tod 🗸    |         |       |            |                 |              |          |
| Dependencia: Dir de Tecn  | CLAUDIA COLIN<br>Gabriel Micucci<br>Grabiela Arce |            |         |       |            |                 |              |          |
| Usuario Depende           | lose Luis Victoriano                              | ta         | Numero  | Anio  | Tipo       | Acuse de Recibo | o Estado     |          |
| Cristirran David Dir de T | eci Llancapi Gerardo                              | - 01       | 9 1.002 | 2.018 | Resolución |                 | Notificado   | Ref 1    |
| Dependencia: Dir de Cont  | aduría                                            |            |         |       |            |                 |              |          |
| Usuario Depende           | ncia                                              | Fecha Alta | Numero  | Anio  | Tipo       | Acuse de Recibe | o Estado     |          |
| Gabriel Micucci Dir de C  | Contaduría                                        | 12/03/201  | 9 1.002 | 2.018 | Resolución |                 | Notificado   |          |

Una vez agregados a la lista de usuario a notificar se hace clic en la opción Notificar a Todos (B de la figura Notificaciones). En esta opción cargamos la fecha en que deseamos sean notificados los usuarios.

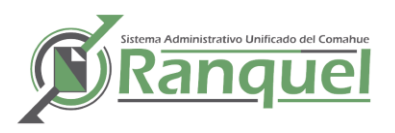

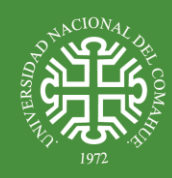

La notificación se hace a través de un email que contiene un link a la resolución y un aviso de que se acerque a la oficina de mesa de entrada a hacer la notificación física.

| Gestión de Notificació     | nes                                                    | 👈 Volver |
|----------------------------|--------------------------------------------------------|----------|
| Lista de usuarios a        | Notificar                                              |          |
| Fecha                      | Cristirran David A<br>Gabriel Micucci V                |          |
| Datos del usuario d        | jue notifica                                           |          |
| Usuario noticador<br>Email | Cristirran David<br>cristian.ilabaca@dti.uncoma.edu.ar |          |

# BÚSQUEDA DE RESOLUCIONES

En base a un listado página, ordenable se puede filtrar la búsqueda de las resoluciones por número, año, fecha, gestión y descripción.

| Nº Resolución    |        |                      |                              |              |               |                 |             |
|------------------|--------|----------------------|------------------------------|--------------|---------------|-----------------|-------------|
| Año              |        |                      |                              |              |               |                 |             |
| Fecha Resolución |        |                      |                              |              |               |                 |             |
| Gestión          |        | Adriana Caballero    | *                            |              |               |                 |             |
| Descripción      |        |                      |                              |              |               |                 |             |
|                  |        |                      |                              |              | <b>Filtra</b> | Ir              |             |
| 🔁 🛬 Az           |        |                      |                              |              |               |                 |             |
| N° Resolución ▲▼ | Año ▲▼ | Feche Resolución 🔺 🔻 | Gestión                      | <b>▲</b> ▼ 1 | Paginas 🔺 🔻   | Archivo PDF     | Extracto    |
| 1002             | 2018   | 10/12/2018           | Ala Rue Pablo 2014-2018      | 3            | 1             | resol_1002_2018 | likij       |
| 1566             | 2018   | 01/05/2018           | Crisafulli Gustavo 2014-2018 | 3            | 1             | resol_1566_2018 | qweqweweqwe |
| 547              | 2018   | 10/12/2018           | Beatriz Gentile 2014-2018    | 3            |               | resol 547 2018  | aweaweweawe |

| Búsqueda de Resolucio | nes                     | 🔥 Volver |
|-----------------------|-------------------------|----------|
| N° Resolución         | 1002                    |          |
| Año                   | 2018                    |          |
| Fecha Resoluciones    | 10/12/2018              |          |
| Gestión               | Ala Rue Pablo 2014-2018 |          |
| Paginas               | 3                       |          |
| Archivo PDF           | resol_1002_2018         |          |
| Descripcion           | llkij                   |          |
| Descargar             | Descargar Resolucion    |          |
| Datos Extra           |                         |          |
| Usuario Creo          | T                       |          |
| Dependencia Creo      | Asesoría Rectorado 🔻    |          |
| Fecha Alta            | 2018-12-10              |          |
| Hora Alta             | 2018-12-10 12:17:10-03  |          |

#### Una vez seleccionada la resolución se pude ver el detalle y

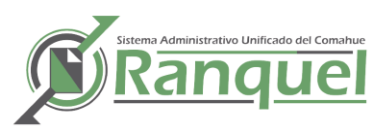

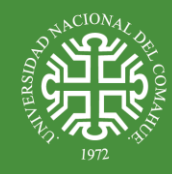

descargarla a la pc.

# GESTIÓN DE ORDENANZAS

| 📁 Despacho 🧼 Gestió | n 🛃 Notas 🔖 Viaticos   |
|---------------------|------------------------|
| ≪ Convenios         | •                      |
| 🚺 Ordenanzas        | Gestion de Ordenanzas  |
| 🚺 Declaraciones     | Búsqueda de Ordenanzas |
| Resoluciones        | •                      |
| Disposiciones       | •                      |
| Gestión             | Adriana Caballero      |

Al igual que las resoluciones en primer instancia se ve un listado de las ordenanzas que fueron creadas por la dependencia correspondiente al usuario logueado. Se pueden filtrar por número, año, etc. Para crear una nueva ordenanza hace clic en Nueva Ordenanza y para visualizar se hace clic desde el listado en el icono señalado en el gráfico siguiente.

|                |      |            |                              |         |             | - Huora ora  | maniza |
|----------------|------|------------|------------------------------|---------|-------------|--------------|--------|
| N° Ordenanza   |      |            |                              |         |             |              |        |
| Año            |      |            |                              |         |             | -            |        |
| Fecha Ordenaza |      |            |                              |         |             |              |        |
| Gestión        |      | Adriana Ca | aballero 🔻                   |         |             |              |        |
| Descripción    |      |            |                              |         |             |              |        |
|                |      |            | <b>Filtrar</b>               |         |             | crear        |        |
| N° Ordenanza   | Año  | Fecha      | Gestión                      | Paginas | Descripción | PDF          |        |
| 200            | 2018 | 15/05/2018 | Crisafulli Gustavo 2014-2018 | 3       | ghfghfghfgh | ord_200_2018 | Q      |
| 254            | 2018 | 10/05/2018 | Crisafulli Gustavo 2014-2018 | 25      | sdfsdfsdfsd | ord_254_2018 | Q      |

#### ALTA DE ORDENAZA

Desde Aquí usted ingresa todos los datos de una ordenanza siendo el formulario similar al de Resoluciones. Con las mismas salvedades con respecto a la fecha y la gestión.

| Gestión de Ordenanzas | 🔥 Volver 🛛 📙 Guardar                     |
|-----------------------|------------------------------------------|
| N° Ordenanza (*)      |                                          |
| Fecha Cración (*)     |                                          |
| Año (*)               |                                          |
| Gestión (*)           | Zapiola                                  |
| Dependencia           | Dir de Tecnologias de Informacion ▼      |
| Paginas               |                                          |
| Descripción           |                                          |
|                       |                                          |
|                       |                                          |
|                       |                                          |
| Archivo               | Seleccionar archivo No se eligió archivo |
|                       |                                          |

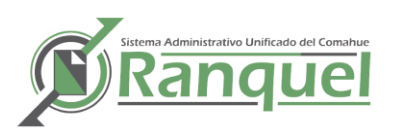

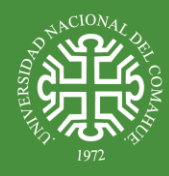

## GESTION DE DECLARACIONES

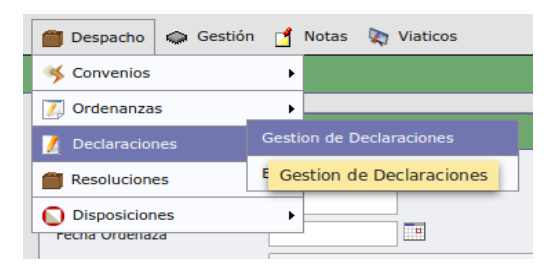

Como con ordenanzas tenemos un listado y las opciones de crear una declaración (A) y o visualizarla (B).

| Gestión de Declara | ciones    |       |          |                              |  |         |    |             |    | 🕂 Nueva         | a Dec     | laración | 1 |
|--------------------|-----------|-------|----------|------------------------------|--|---------|----|-------------|----|-----------------|-----------|----------|---|
| N° Declaraciones   | [         |       |          |                              |  |         |    |             |    |                 | Α         |          |   |
| Año                | [         |       |          |                              |  |         |    |             |    |                 |           |          |   |
| Fecha              | [         |       |          |                              |  |         |    |             |    |                 |           |          |   |
| Gestión            |           | Adria | ana Caba | llero 🔻                      |  |         |    |             |    |                 |           |          |   |
| Descripción        |           |       |          |                              |  |         |    |             |    |                 |           |          |   |
|                    |           |       |          |                              |  |         | Y  | Filtrar     |    |                 |           |          |   |
| Listado de Declar  | aciones   |       |          |                              |  |         |    |             |    |                 |           |          |   |
| 🔨 🛬 Az             |           |       |          |                              |  |         |    |             |    |                 |           |          |   |
| N° Declaración ▲ ▼ | Fecha     | **    | Año ▲▼   | Gestión                      |  | Paginas | ** | Descripción | ** | Archivo         | <b>**</b> |          |   |
| 255                | 24/01/201 | 8     | 2.018    | Crisafulli Gustavo 2014-2018 |  | 4       |    | sfsdfsdfsd  |    | declar_255_2018 |           | m 🔍      | 6 |
|                    |           |       |          |                              |  |         |    |             |    |                 |           | E        | 3 |
|                    |           |       |          |                              |  |         |    |             |    |                 |           |          |   |
|                    |           |       |          |                              |  |         |    |             |    |                 |           |          |   |
|                    |           |       |          |                              |  |         |    |             |    |                 |           |          |   |

Aquí usted ingresa todos los datos de una declaración siendo el formulario similar al de ordenanzas y resoluciones, como se ve en la figura.

## **GESTION DE DISPOCIONES**

Se ingresa todos los datos de una <u>disposición</u> como se ve en la figura. La descripción es un resumen breve del contenido de la disposición. La secretaría es a la cual se le atribuye o la que dispone dicha disposición

| Gestión de  | Disposiciones     |       |      |     |         |    |             |     | 🕂 Nueva    | Dispos | ición |
|-------------|-------------------|-------|------|-----|---------|----|-------------|-----|------------|--------|-------|
| Numero      | [                 |       |      |     |         |    |             |     |            |        |       |
| Año         |                   |       |      |     |         |    |             |     |            |        |       |
| Fecha       |                   |       |      |     |         |    |             |     |            |        |       |
| Descripcion |                   |       |      |     |         |    |             |     |            |        |       |
|             |                   |       |      |     |         |    |             |     |            | Y Fi   | Itrar |
| Disposicio  | nes de su Depend  | encia | 1    |     |         |    |             |     |            |        |       |
| i 🖍 🧙 🧏     |                   |       |      |     |         |    |             |     |            |        |       |
| Numero 🔺 🔻  | Fecha Disposición | **    | Año  | • • | Paginas | ** | Descripción | • • | Archivo 🔺  | •      |       |
| 200         | 07/02/2019        |       | 2019 |     | 5       |    | fsdfsdfsd   |     | dispo_2019 |        |       |
|             |                   |       |      |     |         |    |             |     |            |        |       |
|             |                   |       |      |     |         |    |             |     |            |        |       |
|             |                   |       |      |     |         |    |             |     |            |        |       |
|             |                   |       |      |     |         |    |             |     |            |        |       |

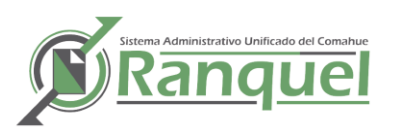

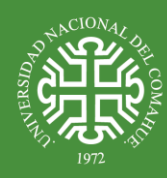

| Gestión de Disposiciones |                               | 🔥 Volver      | 📙 Guardar |
|--------------------------|-------------------------------|---------------|-----------|
| Numero (*)               |                               |               |           |
| Año (*)                  |                               |               |           |
| Fecha (*)                |                               |               |           |
| Dependencia              | Dir de Tecnologias de Informa | cion <b>T</b> |           |
| Paginas                  |                               |               |           |
| Descripción              |                               |               |           |
|                          |                               |               |           |
|                          |                               |               |           |
|                          |                               |               | /         |
| Archivo                  | Seleccionar archivo No se e   | ligió archivo |           |
|                          |                               |               |           |
|                          |                               |               |           |

# GESTION DE CONVENIOS

Se ingresa todos los datos de un convenio como se ve en la figura. La descripción es un resumen breve del contenido de la disposición. La secretaría es a la cual se le atribuye o la que dispone dicho convenio, además se debe cargar los datos de la ordenanza que regula el convenio.

| 📋 Despacho 🗼 Gestió | n 👩 Notas 🔖 Viaticos         |
|---------------------|------------------------------|
| 😽 Convenios         | Gestión de Convenios         |
| 🚺 Ordenanzas        | Búsqueda de Convenios Gestic |
| / Declaraciones     |                              |
| Resoluciones        | •                            |
| Disposiciones       | •                            |
| rech                | d                            |

| Gestión de Convenios   |                                          | 🔥 Volver 🛛 📙 Guardar |
|------------------------|------------------------------------------|----------------------|
| Numero de Convenio (*) |                                          |                      |
| Fecha Inicio (*)       |                                          |                      |
| Fecha Fin (*)          |                                          |                      |
| Descripción            |                                          |                      |
|                        |                                          |                      |
|                        |                                          |                      |
|                        |                                          |                      |
| Archivo                | Seleccionar archivo No se eligió archivo |                      |
| Datos Ordenanza        |                                          |                      |
| N° Ordenanza           |                                          |                      |
|                        |                                          |                      |
| Año                    |                                          |                      |

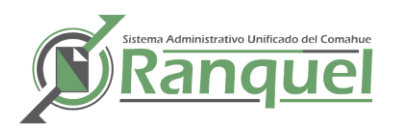

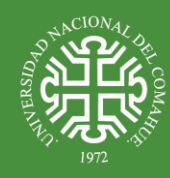

# BUSQUEDA EN CONVENIOS, DISPOSICIONES Y DECLARACIONES

Las búsquedas en convenios, disposiciones y declaraciones, son similares entre ellas donde se filtra por número, año, etc del correspondiente documento.

| Búsqueda   | de Disp | osiciones  |            |                                   |                |             |           |   |
|------------|---------|------------|------------|-----------------------------------|----------------|-------------|-----------|---|
| Numero     |         |            |            |                                   |                |             |           |   |
| Año        |         |            |            |                                   |                |             |           |   |
| Fecha      |         |            |            |                                   |                |             |           |   |
| Dependen   | cia     |            | Adicciones |                                   |                |             |           |   |
| Descripció | n       |            |            |                                   |                |             |           |   |
|            |         |            |            |                                   | <b>Filtrar</b> | ]           |           |   |
| Numero     | Año     | Fecha Disp | osición    | Dependencia Iniciadora            | Paginas        | Descripción | Archivo   |   |
| 200        | 2019    | 07/02/20:  | 19         | Dir de Tecnologias de Informacion | 5              | fsdfsdfsd   | dispo2019 | Q |
|            |         |            |            |                                   |                |             |           |   |
|            |         |            |            |                                   |                |             |           |   |
|            |         |            |            |                                   |                |             |           |   |
|            |         |            |            |                                   |                |             |           |   |

# VIATICOS

#### **GESTION DE VIATICOS**

El manejo de los viáticos es muy similar al de expedientes y notas, pues tienen un proceso de circulación entre las dependencias hasta que es archivado.

| s | 🔖 Viaticos    | 📁 Despacho | $\diamond$ | Gestión |
|---|---------------|------------|------------|---------|
|   | Buscar Viátio | os         |            |         |
|   | Gestión de V  | /iáticos   |            |         |
|   | Pases         |            | ×          |         |
|   |               |            |            |         |

Al igual que con las notas y los expedientes se visualizan los viáticos creados por la dependencia del usuario logueado. Y desde la opción Agregar se puede crear un nuevo viático.

|               |       |            |                            |              |             |        |                                      |                     |                        |                        | - ngiog  |   |
|---------------|-------|------------|----------------------------|--------------|-------------|--------|--------------------------------------|---------------------|------------------------|------------------------|----------|---|
| Numero        |       |            |                            |              |             |        |                                      |                     |                        |                        |          |   |
| Año           |       |            |                            |              |             |        |                                      |                     |                        |                        |          |   |
| Apellido      | v Nom | bre        |                            |              |             |        |                                      |                     |                        |                        |          |   |
|               |       |            |                            |              |             |        | Tiltrar                              |                     |                        |                        |          |   |
| ۸ 🛫 🟹         | z     |            |                            |              |             |        |                                      |                     |                        |                        |          |   |
| A V<br>Numero | Año   | Fecha AV   | Nombre                     | A V<br>Monto | Cuit 🔺 🔻    | Folios | Dependencia Destino                  | Destino<br>Comisión | Fecha Salida 🔺 🗸       | Fecha Regreso 🔺 🔻      |          |   |
| 314           | 2010  | 09/11/2010 | Becher, Gustavo<br>Marcelo | 1204         | 20258603088 | 1      | Sec de Hacienda                      | Tandil              | 23/11/2010<br>00:00:00 | 26/11/2010<br>00:00:00 | Ī        | 0 |
| 17            | 2010  | 26/02/2010 | cristian                   | 3400         | 2112312312  | 24     | Area de Convenios<br>Institucionales | pepe                | 02/03/2011<br>00:00:00 | 02/03/2011<br>00:00:00 | Ī        | 0 |
| 96            | 2016  | 10/06/2016 | dfgdfgr                    | 0            | 20261225125 | 15     | División Automotores                 | Capital<br>Federal  | 10/06/2016<br>00:00:00 | 13/06/2016<br>00:00:00 | Ī        | С |
| 264           | 2010  | 15/10/2010 | Hidalgo, Gustavo<br>D.     | 1215         | 20231611577 | 1      | Sec de Hacienda                      | Mendoza             | 19/10/2010<br>00:00:00 | 23/10/2010<br>00:00:00 | Ī        | C |
| 253           | 2014  | 27/11/2014 | Ilabaca Cristian<br>David  | 3690         | 20251029122 | 1      | Sec General                          | Capital<br>Federal  | 02/12/2014<br>00:00:00 | 06/12/2014<br>00:00:00 | ĪĪ       | 0 |
| 317           | 2010  | 09/11/2010 | Lopez, Juan<br>José        | 1129         | 20265435301 | 1      | Sec de Hacienda                      | Tandil              | 23/11/2010<br>00:00:00 | 26/11/2010<br>00:00:00 | ĪĪ       | C |
| 34            | 2018  | 27/12/2018 | Mario Gonzalez             | 5600         | 234234      | 4      | Dir de Contaduría                    | Bs As               | 27/12/2018<br>08:00:00 | 28/12/2018<br>14:50:00 | Ī        | 0 |
| 313           | 2010  | 08/11/2010 | Retegui. Marcelo           | 1425         | 24176739661 | 1      | Sec de Hacienda                      | Mar del Plata       | 10/11/2010             | 13/11/2010             | <b>m</b> | 0 |

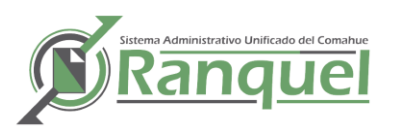

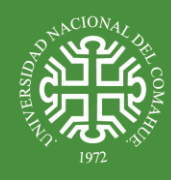

El sistema requiere ingresar los datos de un viatico: Apellido y nombre del solicitante del viatico, monto, destino de comisión, etc.

| Gestión de Viaticos     |            | 👈 Volver 🛛 📙 G | uardar |
|-------------------------|------------|----------------|--------|
| Fecha Inicio            | 2019-03-14 |                |        |
| Apellido y Nombre (*) 😣 |            |                |        |
| Monto (*)               |            |                |        |
| Cuit                    |            |                |        |
| Folios                  |            |                |        |
| Destino Comisión (*)    |            |                |        |
| Dependencia Destino (*) | Adicciones |                |        |
| Días                    | 2          |                |        |
| Datos Extras            |            |                |        |
| Numero Expediente       |            |                |        |
| Año Expediente          |            |                |        |
| Extensión Expediente    |            |                |        |
|                         |            |                |        |

Para calcular los días de viáticos que corresponde, se deben ingresar la fecha de salida y el horario. El sistema calcula automáticamente los días correspondientes.

Como se puede apreciar en las siguientes imágenes:

| Fecha Salida          |         |
|-----------------------|---------|
|                       |         |
| Fecha Regreso         |         |
|                       | Calcula |
| No hay datos cargados |         |
|                       |         |

## **BUSQUEDA DE VIATICOS**

La búsqueda de los viáticos se puede filtrar por número, año, destino comisión, etc.

| Búsque  | da de '   | Viáticos               |                |            |         |            |                                |                     |                        |                        |            |        |   |
|---------|-----------|------------------------|----------------|------------|---------|------------|--------------------------------|---------------------|------------------------|------------------------|------------|--------|---|
| Selecci | ón        |                        |                |            |         |            |                                |                     |                        |                        |            |        |   |
| Numer   | 0         |                        |                |            |         |            |                                |                     |                        |                        |            |        |   |
| Año     |           |                        |                |            |         |            |                                |                     |                        |                        |            |        |   |
| Apellid | o y Nor   | nbre                   |                |            |         |            |                                |                     |                        |                        |            |        |   |
| Dep. D  | estino    |                        | Adicciones     |            |         |            |                                | •                   | •                      |                        |            |        |   |
| Desting | o Comis   | sión                   |                |            |         |            |                                |                     |                        |                        |            |        |   |
|         |           |                        |                |            |         |            |                                | <b>Filtrar</b>      |                        |                        |            |        |   |
| 🔊 🕏     | AZ        |                        |                |            |         |            |                                |                     |                        |                        |            |        |   |
| Numero  | ▲▼<br>Año | Apellido y Arr         | CUIT           | Fecha 🔺 🔻  | Monto   | Estado 🛦 🔻 | Dep                            | Destino<br>Comisión | Fecha 🔺 🔻<br>Salida    | Fecha AV<br>Regreso    | ▲▼<br>Dias | Folios |   |
| 36      | 2.011     |                        | 30.148.002.410 | 23/03/2011 | 0       | enviado    | Sec Privada<br>de<br>Rectorado |                     | 15/04/2011<br>00:00:00 | 15/04/2011<br>00:00:00 | 0          | 0      | Q |
| 68      | 2.011     |                        | 148.002.410    | 15/04/2011 | 0       | enviado    | Otros<br>Organismos            |                     | 15/04/2011<br>00:00:00 | 15/04/2011<br>00:00:00 | 3          | 0      | Q |
| 274     | 2.014     |                        | 20.148.002.410 | 15/12/2014 | 0       | enviado    | Migracion<br>de<br>expedientes |                     | 15/12/2014<br>00:00:00 | 15/12/2014<br>00:00:00 | 0          | 0      | Q |
| 165     | 2.012     | Abal, Marta<br>Beatriz | 27.109.515.073 | 08/06/2012 | 600     | archivado  | Dir de<br>Contaduría           | Buenos Aires        | 10/06/2012<br>00:00:00 | 11/06/2012<br>00:00:00 | 0          | 1      | Q |
| 166     | 2.012     | Abal, Marta<br>Beatriz | 27.109.515.073 | 08/06/2012 | 600     | enviado    | Dir de<br>Contaduría           | Buenos Aires        | 10/06/2012<br>00:00:00 | 11/06/2012<br>00:00:00 | 0          | 1      | Q |
| 171     | 2.016     | ABAL MARTA<br>BEATRIZ  | 27.109.515.073 | 07/11/2016 | 7611.76 | archivado  | Dir de<br>Contaduría           | Buenos Aires        | 16/11/2016<br>06:00:00 | 17/11/2016<br>18:30:00 | 2          | 2      | Q |
| 106     | 2.012     | ABRAHAM<br>CYNTHIA     | 27.310.863.152 | 07/05/2012 | 1500    | archivado  | Sec de<br>Hacienda             | GRECIA              | 07/05/2012 00:00:00    | 07/05/2012<br>00:00:00 | 10         | 1      | Q |

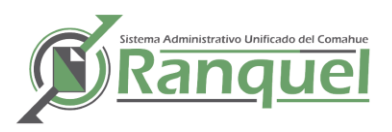

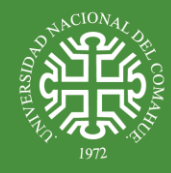

Seleccionado el viatico se puede visualizar el detalle y los pases del viatico.

| Selección      | Edició  | n Pases      |             |                              |                              |             |
|----------------|---------|--------------|-------------|------------------------------|------------------------------|-------------|
| Destino        |         | Fechaentrada | Fechasalida | Usuario Entrada              | Usuario Salida               | Descripción |
| Rendición de   | Cuentas | 2018-02-15   | 2018-02-16  | VALERIA COUTO                | VALERIA COUTO                |             |
| Dir Gral de Fi | nanzas  | 2018-02-16   | 2018-02-16  | usuario Rendicion de cuentas | usuario Rendicion de cuentas |             |
| Tesorería      |         | 2018-02-16   | 2018-02-16  | María Eugenia CORVA          | María Eugenia CORVA          |             |
| Dir de Contac  | duría   | 2018-02-16   | 2018-02-20  | Usuario de Tesoreria         | Usuario de Tesoreria         |             |
|                |         | 2018-02-20   |             |                              | VALERIA COUTO                |             |

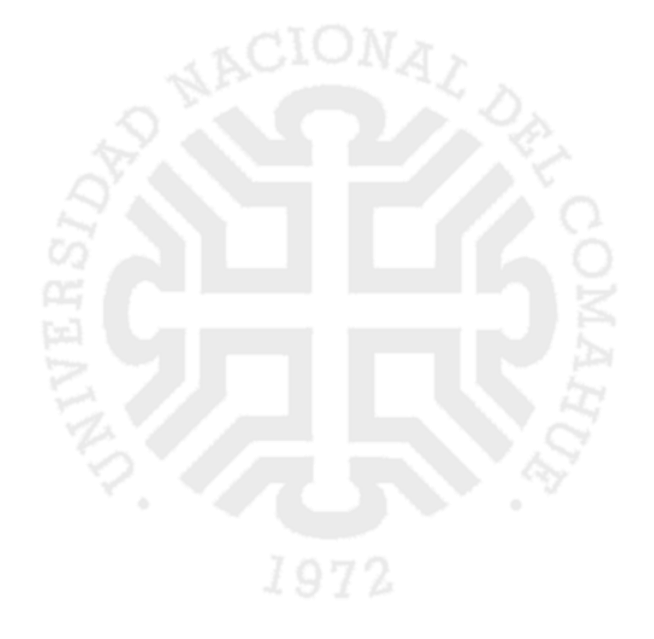